# Conectándose al servidor Callix

Gualberto Vázquez Casas

Universidad Autónoma Metropolitana Unidad Azcapotzalco Departamento de Sistemas

Agosto de 2013

Compilación y Ejecución

Alpine

### Contenido

#### 1 Accesar al servidor Callix por SSH

- Windows
- Linux
- Comandos

#### 2 Compilación y Ejecución

## 3 Alpine

▲□▶▲□▶▲目▶▲目▶ 目 のへぐ

Compilación y Ejecución

Alpine

### SSH Secure Shell Client

• Link de Descarga para Windows:

http://mirrors.azc.uam.mx/mirrors/ftp.ssh.com/SSHSecureShellClient-2.9.exe

# Secure Shell Client

#### File - Quick Connect

| A default - SSH Secure Shell                                                                                                |
|----------------------------------------------------------------------------------------------------|
| Eile Edit View Window Help                                                                                                  |
| 🖶   45 L, 13 🎜 Iba B, 16 H, 20 🍋 🦠 🤣 🛠                                                                                      |
| 🖉 Quick Connect 🧰 Profiles                                                                                                  |
| SSH Secure Shell 3.2.9 (Build 283)<br>Copyright (c) 2000-2003 SSH Communications Security Corp - http://www.ssh.com/        |
| This copy of SSH Secure Shell is a non-commercial version.<br>This version does not include PKI and PKCS #11 functionality. |
|                                                                                                    |
|                                                                                                    |
|                                                                                                    |
|                                                                                                    |
|                                                                                                    |
|                                                                                                    |
| Not connected - press Enter or Space to conne 80x24                                                                         |

Compilación y Ejecución

Alpine

#### Hostname y Username

| Connect to Remote Host × |                                                                    |                                                                       |                   |  |  |  |  |  |
|--------------------------|--------------------------------------------------------------------|-----------------------------------------------------------------------|-------------------|--|--|--|--|--|
|                          | Host Name:<br>User Name:<br>Port Number:<br>Authentication Method: | callix.azc.uam.mx<br>usuario<br>22<br><profile settings=""></profile> | Connect<br>Cancel |  |  |  |  |  |

## Password

| allix.azc.uam.mx - default - SSH Secure Shell                                                                               |     |  |  |  |  |  |  |  |
|----------------------------------------------------------------------------------------------------|-----|--|--|--|--|--|--|--|
| Eile Edit View Window Help                                                                                                  |     |  |  |  |  |  |  |  |
| 🖶 🍜 🖪 📕 🎉 🖻 🖻 😁 🙀 🎒 🎒 🦃 🦃 🛠 😒                                                                                               |     |  |  |  |  |  |  |  |
| 2 Quick Connect 🧰 Profiles                                                                                                  |     |  |  |  |  |  |  |  |
| SSH Secure Shell 3.2.9 (Build 283)<br>Copyright (c) 2000-2003 SSH Communications Security Corp - http://www.ssh.com/        |     |  |  |  |  |  |  |  |
| This copy of SSH Secure Shell is a non-commercial version.<br>This version does not include PKI and PKCS #11 functionality. |     |  |  |  |  |  |  |  |
| Enter Password ×                                                                                                    |     |  |  |  |  |  |  |  |
| Password: OK<br>Cancel                                                                                                    |     |  |  |  |  |  |  |  |
|                                                                                                    |     |  |  |  |  |  |  |  |
|                                                                                                    |     |  |  |  |  |  |  |  |
|                                                                                                    |     |  |  |  |  |  |  |  |
|                                                                                                    | ,   |  |  |  |  |  |  |  |
| Connecting to callix.azc.uam.mx 80x24                                                                                       | //, |  |  |  |  |  |  |  |

▲□▶ ▲□▶ ▲ 臣▶ ▲ 臣▶ ― 臣 … のへで

## Acceso

| callix.azc.uam.mx - default - SSH Secure Shell                                                                              |  |  |  |  |  |  |  |
|----------------------------------------------------------------------------------------------------|--|--|--|--|--|--|--|
| Eile Edit View Window Help                                                                                                  |  |  |  |  |  |  |  |
| 🖶   🚑 💁    🖺 🖹 😩   🗛   🏩 🎾 🦠   🛷 🐶                                                                                          |  |  |  |  |  |  |  |
| 🔊 Quick Connect 🗀 Profiles                                                                                                  |  |  |  |  |  |  |  |
| SSH Secure Shell 3.2.9 (Build 283)<br>Copyright (c) 2000-2003 SSH Communications Security Corp - http://www.ssh.com/        |  |  |  |  |  |  |  |
| This copy of SSH Secure Shell is a non-commercial version.<br>This version does not include PKI and PKCS #11 functionality. |  |  |  |  |  |  |  |
| Linux callix 2.6.32-5-amd64 #1 SMP Sun Sep 23 11:00:33 UTC 2012 x86_64<br>Importante: Recuerden respaldar sus archivos.     |  |  |  |  |  |  |  |
|                                                                                                    |  |  |  |  |  |  |  |
| Debian GNU/Linux comes with ABSOLUTELY NO WARRANTY, to the extent permitted by applicable law.<br>usuario@callix:\$         |  |  |  |  |  |  |  |
| Connected to callix.azc.uam.mx SSH2 - aes128-cbc - hmac-md5 - nr   80x24 🛛 🙀 🗍                                              |  |  |  |  |  |  |  |

< □ > < □ > < 三 > < 三 > < 三 > < □ > < □

▲□▶ ▲□▶ ▲ 臣▶ ▲ 臣▶ ― 臣 … のへで

#### Linux

Se puede acceder al servidor mediante una terminal de linux de la siguiente manera:

ssh username@hostname

Compilación y Ejecución

Alpine

▲□▶ ▲□▶ ▲ 臣▶ ▲ 臣▶ ― 臣 … のへで

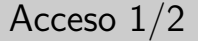

alumno@uam:~\$ ssh usuario@callix.azc.uam.mx usuario@callix.azc.uam.mx's password:

Compilación y Ejecución

Alpine

▲ロト ▲帰 ト ▲ 三 ト ▲ 三 ト ● の Q ()

#### Acceso 2/2

```
alumno@uam:~$ ssh usuario@callix.azc.uam.mx
usuario@callix.azc.uam.mx's password:
Linux callix 2.6.32-5-amd64 #1 SMP Sun Sep 23 11:00:33 UTC 2012 x8
Importante: Recuerden respaldar sus archivos.
```

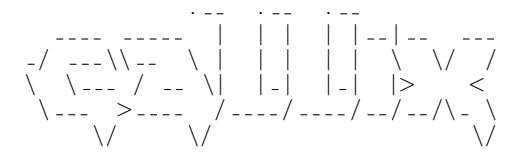

Debian GNU/Linux comes with ABSOLUTELY NO WARRANTY, to the extent permitted by applicable law. Last login: Mon Apr 22 22:36:47 2013 from 201.137.16.77 usuario@callix:~\$

## Comandos

Comandos de linux más frecuentemente utilizados:

- Is Lista los contenidos de directorios
- mkdir Crea Directorios
- cd Accede aun directorio
- rm Borra ficheros o directorios
- logout Terminar la sesión
- exit Salir de la terminal

Compilación y Ejecución

Alpine

# Contenido

#### Accesar al servidor Callix por SSH

- Windows
- Linux
- Comandos

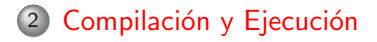

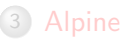

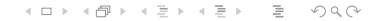

# Compilación y Ejecución

Para poder compilar programas escritos en C o C++, existen los compiladores:

- gcc Compilador de C
- g++ Compilador de C++

Para realizar la ejecución del programa se debe poner ./ejecutable.

Compilación y Ejecución

Alpine

### Ejemplo en C

```
usuario@callix:~$ gcc hola.c —o ejecutable
usuario@callix:~$ ls
hola.c ejecutable
usuario@callix:~$./ejecutable
Hola mundo
```

▲□▶ ▲□▶ ▲ 臣▶ ▲ 臣▶ ― 臣 … のへで

Compilación y Ejecución

Alpine

### Ejemplo en C++

```
usuario@callix:~$ g++ hola.cpp -o ejecutable
usuario@callix:~$ ls
hola.cpp ejecutable
```

usuario@callix:~\$./ejecutable Hola mundo

Compilación y Ejecución

Alpine

## Contenido

#### Accesar al servidor Callix por SSH

- Windows
- Linux
- Comandos

#### 2 Compilación y Ejecución

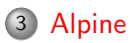

Compilación y Ejecución

Alpine

< ロ > < 同 > < 三 > < 三 > 、 三 、 の < ()</p>

### Alpine

Alpine es un cliente de correo electrónico fácil y rápido de usar, es adecuado tanto para el usuario inexperto como para los más exigentes. Alpine se basa en Pine  $\mathbb{R}$  Message System, que también fue desarrollado en la Universidad de Washington.

Compilación y Ejecución

Alpine

## Acceso a Alpine

usuario@callix:~\$ alpine

|        | ALPINE        | E 2.00 | MAIN MENU                    |      | Folder: INBOX No Messages       |   |
|--------|---------------|--------|------------------------------|------|---------------------------------|---|
|        |               |        |                              |      |                                 | I |
|        |               | ?      | HELP                         | -    | Get help using Alpine           | I |
|        |               | С      | COMPOSE MESSAGE              | -    | Compose and send a message      | I |
|        |               | Ι      | MESSAGE INDEX                | -    | View messages in current folder | l |
|        |               | L      | FOLDER LIST                  | -    | Select a folder to view         | I |
|        |               | А      | ADDRESS BOOK                 | -    | Update address book             | l |
|        |               | S      | SETUP                        | -    | Configure Alpine Options        | I |
|        |               | Q      | QUIT                         | -    | Leave the Alpine program        | I |
|        |               |        |                              |      |                                 | I |
|        |               |        | Converight 2006              | 2000 | University of Machineter        |   |
|        |               |        | Copyright 2006-              | 2008 | University of Washington        | I |
| ?<br>0 | Help<br>OTHER | CMDS > | P Prev<br>[ListFldrs] N Next | Cmd  | R RelNotes<br>K KBLock          |   |

▲ロト ▲園 ト ▲ 臣 ト ▲ 臣 ト ● ○ ○ ○ ○

#### Accesos directos

Los accesos directos se pueden realizar desde el teclado o seleccionando la opción con las flechas y dar enter.

- Ayuda
- C/c Crear un mensaje nuevo
- I/i Buzón de entrada
- L/I Listas carpetas
- A/a Libreta de direcciones
- S/s Configuración
- Q/q Salir

# Envio de Correo 1/7

|   | ALPINE        | 2.00   | MAIN MENU        |            | Folder: INBOX                 | No Messages |
|---|---------------|--------|------------------|------------|-------------------------------|-------------|
|   |               | ?      | HELP             | -          | Get help using Alpine         |             |
|   |               | С      | COMPOSE MESSAGE  | -          | Compose and send a message    |             |
|   |               | I      | MESSAGE INDEX    | -          | View messages in current fold | der         |
|   |               | L      | FOLDER LIST      | -          | Select a folder to view       |             |
| ļ |               | А      | ADDRESS BOOK     | -          | Update address book           |             |
| 1 |               | S      | SETUP            | -          | Configure Alpine Options      |             |
|   |               | Q      | QUIT             | -          | Leave the Alpine program      |             |
|   |               |        |                  |            |                               |             |
|   |               |        | Copyright 2006-2 | 2008       | University of Washington      |             |
|   | Help<br>OTHER | CMDS > | [Compose] Prev(  | Cmd<br>Cmd | R RelNotes<br>K KBLock        |             |

▲□▶ ▲□▶ ▲ 臣▶ ▲ 臣▶ ― 臣 … のへで

## Envio de Correo 2/7

La dirección de correo para mandar las tareas depende del curso:

- ari o ari@callix.azc.uam.mx Almacenamiento y Recuperación de la Información.
- aed o aed@callix.azc.uam.mx Algoritmos y Estructura de Datos.
- ada o ada@callix.azc.uam.mx Análisis y Diseño de Algoritmos.

#### Ejemplo de envio a la cuenta de ari.

• To: ari

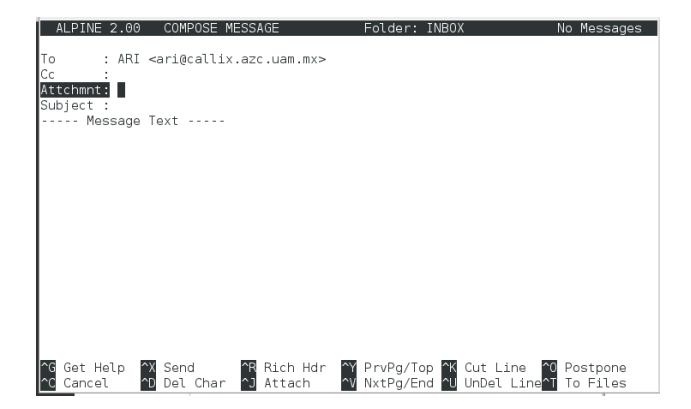

◆ロト ◆昼 ト ◆臣 ト ◆臣 ト ◆ 日 ト

< ロ > < 同 > < 三 > < 三 > < 三 > < ○ < ○ </p>

# Envio de Correo 3/7

Para adjuntar archivos al correo presionar la combinación de teclas Ctrl+J.

• Attchmnt: Ctrl+J

| ALPINE 2.00 COMP                                                                | DSE MESSAGE       | Folder: INBOX | No Messages |
|---------------------------------------------------------------------------------|-------------------|---------------|-------------|
| To : ARI <ari@c< th=""><th>allix.azc.uam.mx&gt;</th><th></th><th></th></ari@c<> | allix.azc.uam.mx> |               |             |
| Cc :<br>Attchmnt:                                                               |                   |               |             |
| Subject :                                                                       |                   |               |             |
| nessage rext                                                                    |                   |               |             |
|                                                                                 |                   |               |             |
| 3                                                                               |                   |               |             |
|                                                                                 |                   |               |             |
|                                                                                 |                   |               |             |
|                                                                                 |                   |               |             |
|                                                                                 |                   |               |             |
|                                                                                 |                   |               |             |
|                                                                                 |                   |               |             |
| ^G Get Help ^T To I                                                             | iles              |               |             |
| Cancel MAE Com                                                                  | olete             |               |             |

El cuadro de dialogo cambiará presionar la combinación de teclas Ctrl+T para elegir un archivo.

# Envio de Correo 4/7

Seleccionar el archivo que se desea adjuntar y dar enter.

• Ejemplo: hola.c

|   | ALPIN  | 2.00   |            | BROWSER  | Dir:  | /home/usu | Jario    |        |  |
|---|--------|--------|------------|----------|-------|-----------|----------|--------|--|
|   |        | (parer | t dir)     | mail     | (dir) | hola      | .c 70    | В      |  |
|   |        |        |            |          |       |           |          |        |  |
|   |        |        |            |          |       |           |          |        |  |
|   |        |        |            |          |       |           |          |        |  |
|   |        |        |            |          |       |           |          |        |  |
|   |        |        |            |          |       |           |          |        |  |
|   |        |        |            |          |       |           |          |        |  |
|   |        |        |            |          |       |           |          |        |  |
|   |        |        |            |          |       |           |          |        |  |
|   |        |        |            |          |       |           |          |        |  |
|   |        |        |            |          |       |           |          |        |  |
| ? | Get He | elp    | Exit Brwsr | ListMode | -     | Prev Pg   | Delete   | С Сору |  |
| G | Goto   | S      | [Select]   | Where is | Spc   | Next Pg   | R Rename | A Add  |  |

Compilación y Ejecución

Alpine

## Envio de Correo 5/7

Si desea agregar un comentario añadirlo si no dar enter.

| ALPINE 2.00                               | COMPOSE MESSAGE                                 | Folder: | INBOX | No | Messages |
|-------------------------------------------|-------------------------------------------------|---------|-------|----|----------|
| To : ARI<br>Cc :<br>Attchmnt:             | <ari@callix.azc.uam.mx></ari@callix.azc.uam.mx> |         |       |    |          |
| Subject :<br>Message                      | Text                                            |         |       |    |          |
| L<br>a                                    |                                                 |         |       |    |          |
|                                           |                                                 |         |       |    |          |
|                                           |                                                 |         |       |    |          |
| Attachment co<br>^G Get Help<br>^C Cancel | nment:                                          |         |       |    |          |

◆□ > ◆□ > ◆豆 > ◆豆 > ̄豆 - ∽ へ ⊙ > ◆

# Envio de Correo 6/7

Una vez adjuntado el archivo se puede observar que la opcion de Attchmnt contiene la ruta absoluta donde se encuentra el archivo:

• Attchmnt: 1. /home/usuario/hola.c (70 B)

| ALPINE    | 2.00 COMPOSE MESSAGE                                | Folder: | INBOX | No Messages |
|-----------|-----------------------------------------------------|---------|-------|-------------|
|           |                                                     |         |       |             |
| To :      | ARI <ari@callix.azc.uam.mx></ari@callix.azc.uam.mx> |         |       |             |
| Cc :      |                                                     |         |       |             |
| Attchmnt: | 1. /home/usuario/hola.c (70 B)                      |         |       |             |
| Subject : | Tarea 1                                             |         |       |             |
| Mes       | sage Text                                           |         |       |             |

|             | [File /home/usuario/ | 'nola.c attached as t | ype TEXT/x-csrc]        |
|-------------|----------------------|-----------------------|-------------------------|
| ^G Get Help | ^X Send ^R Ric       | h Hdr 🗙 PrvPg/Top     | ^K Cut Line ^O Postpone |
| ^C Cancel   | ^D Del Char ^J Att   | ach 💜 NxtPg/End       | ^U UnDel Line           |

Compilación y Ejecución

Alpine

# Envio de Correo 7/7

#### Asunto y Envio: Subject: Tarea 1 Enviar Ctrl+X

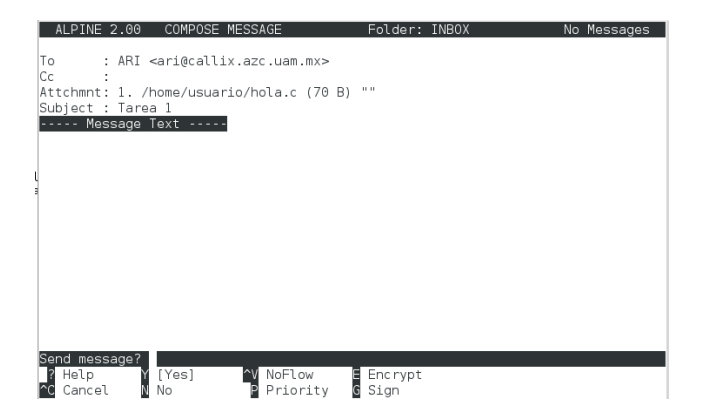

El cuadro de dialogo cambiará para confirmar el envio presionar la tecla Y.